# **APC Symmetra RM**

# Instrukcja obsługi

Wersja polska

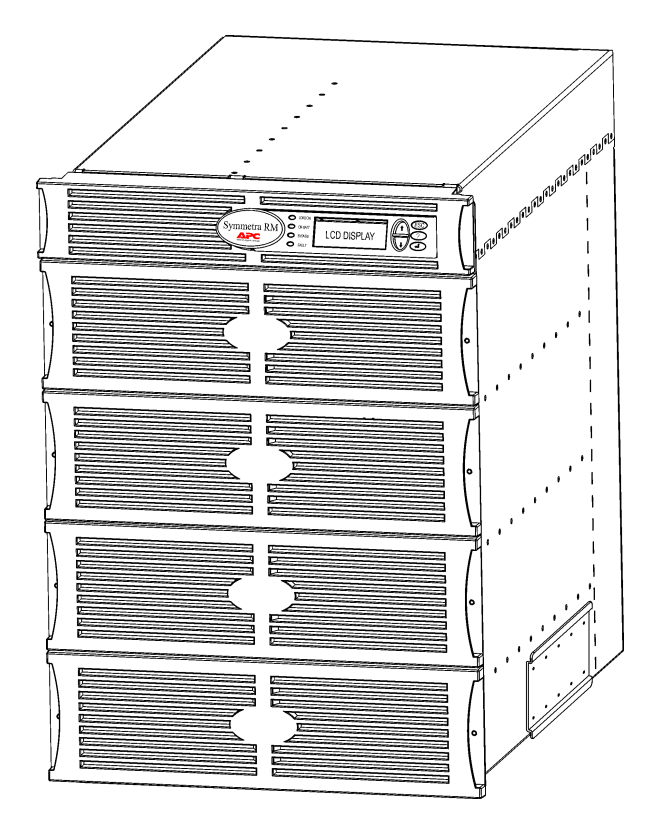

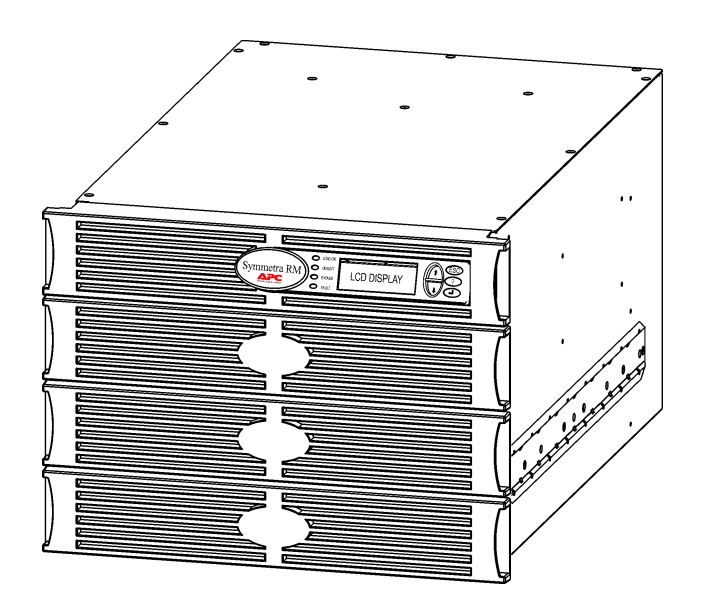

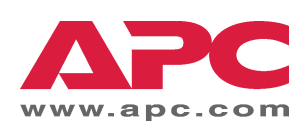

#### Kontakty i pomoc techniczna APC

Informacje o kontaktach i pomocy technicznej można znaleźć w witrynie <u>http://www.apc.com/support</u>.

#### Zestawy akumulatorów zamiennych i przerób wtórny akumulatorów

Informacje o zestawach akumulatorów zamiennych i o przerobie wtórnym akumulatorów można uzyskać u sprzedawcy lub w witrynie internetowej APC: <u>http://www.apc.com</u>. Zużyte akumulatory do przerobu wtórnego prosimy odsyłać do APC w opakowaniach akumulatorów zamiennych.

| Rozdział 1: Opis ogólny                                                                                                    | 1                                                                                                    |
|----------------------------------------------------------------------------------------------------|----------------------------------------------------------------------------------------------------|
| PowerView<br>Nawigacja<br>Funkcje                                                                                                    |                                                                                                    |
| Rozdział 2: Czynności wstępne                                                                                                    | 3                                                                                                    |
| Włączanie UPS<br>Włączanie zasilania podłączonych urządzeń<br>Wyłączanie zasilania podłączonych urządzeń<br>Układ obejściowy<br>Wybór języka                                                                                                    |                                                                                                    |
| Rozdział 3: Polecenia menu                                                                                                    | 11                                                                                                    |
| Objaśnienie poleceń<br>Menu akcesoriów (Accessories)<br>Menu sterowania (Control)<br>Menu wyświetlacza (Display)<br>Menu diagnostyki (Diagnostics)<br>Menu pomocy (Help)<br>Menu rejestracji (Logging)<br>Menu stanu (Status)<br>Menu ustawień (Setup) | 11         11         11         11         11         12         13         13         13         13         13         13         13         13         13         13         13         13         13         13         13         13         14         15 |
| Rozdział 4: Komunikaty                                                                                                    |                                                                                                    |
| Diagnostyka                                                                                                    |                                                                                                    |
| Rozdział 5: Konserwacja                                                                                                    | 23                                                                                                    |
| Obsługa techniczna                                                                                                    |                                                                                                    |

**S**PIS TREŚCI

### **PowerView**

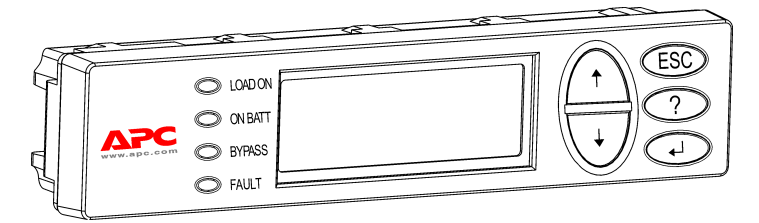

Rysunek 1: Typowy wyświetlacz PowerView

Niniejsza instrukcja obsługi opisuje, jak korzystać z UPS z pomocą interfejsu użytkownika PowerView.

PowerView umożliwia sterowanie, konfigurowanie i monitorowanie zasilacza UPS.

#### Nawigacja

Funkcje i polecenia udostępnia 8 (osiem) opcji menu wyświetlacza PowerView.

| Menu                            | Opis                                                                                                    |
|---------------------------------|----------------------------------------------------------------------------------------------------|
| Control<br>(Sterowanie)         | Zawiera polecenia sterujące zasilaniem, np. WŁĄCZ i WYŁĄCZ podłączone urządzenia.                                                          |
| Status<br>(Stan)                | Wyświetla informacje dotyczące podłączonych urządzeń, modułów zasilania z akumulatora i z sieci, napięcia i natężenia prądu elektrycznego. |
| Setup<br>(Ustawienia)           | Umożliwia użytkownikowi dostosowanie funkcji UPS do swoich potrzeb.                                                                        |
| Akcesoria<br>(Accessories)      | Umożliwia monitorowanie akcesoriów APC, jeżeli są zainstalowane.                                                                           |
| Logging<br>(Plik rejestracyjny) | Pozwala na rejestrację zdarzeń systemowych.                                                                                                |
| Display<br>(Wyświetlacz)        | Pozwala konfigurować ustawienia wyświetlacza PowerView.                                                                                    |
| Diagnostics<br>(Diagnostyka)    | Udostępnia szczegółowe informacje, przydatne do diagnostyki systemu.                                                                       |
| Help<br>(Pomoc)                 | Udostępnia informacje pomocy.                                                                                                    |

## ROZDZIAŁ 1: OPIS OGÓLNY

#### Funkcje

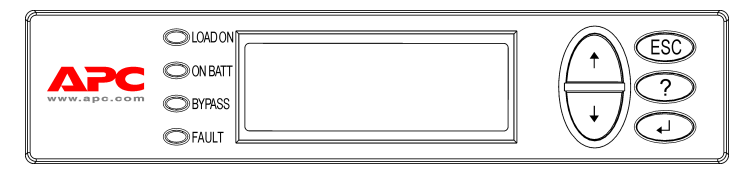

Rysunek 2: Panel wyświetlacza

PowerView zawiera wyświetlacz alfanumeryczny, przyciski do nawigacji, wskaźniki stanu i alarm dźwiękowy.

W poniższej tabeli opisane są wskaźniki stanu oraz sposób poruszania się pomiędzy elementami menu PowerView.

| Wskaźnik stanu | Kolor    | Stan zasilacza                                                                                                    |
|----------------|----------|----------------------------------------------------------------------------------------------------|
| LOAD ON        | Zielony  | UPS zasila podłączone urządzenia. Może działać w jednym z<br>następujących trybów: On-Line (z sieci), On Battery (z akumulatora),<br>Command-Bypass (obejście) lub Maintenance (konserwacja). |
| ON BATT        | Żółty    | Nastąpiła przerwa w dopływie prądu z sieci i podłączone urządzenia są zasilane z modułów akumulatorowych.                                                                                     |
| BYPASS         | Żółty    | Podłączone urządzenia są zasilane bezpośrednio z sieci elektrycznej.<br>Zasilacz został wyłączony z obwodu zasilającego.                                                                      |
| FAULT          | Czerwony | UPS wykrył awarię wewnętrzną. Na wyświetlaczu PowerView pojawia się komunikat alarmowy.                                                                                                    |

| Symbol<br>przycisku | Nazwa                                 | Sygnał<br>dźwiękowy | Funkcja                                                                                                    |
|---------------------|---------------------------------------|---------------------|----------------------------------------------------------------------------------------------------|
| <b></b>             | Strzałka w<br>górę                    | 1 krótki            | Przesunięcie kursora o jedną pozycję w gorę.                                                                                                    |
| . ↓                 | Strzałka w dół                        | 1 krótki            | Przesunięcie kursora o jedną pozycję w dół.                                                                                                    |
| ESC                 | Wyjście                               | 1 krótki            | Wyjście z aktualnej opcji I powrót do poprzedniego<br>menu.<br>Tylko tryb programowania: naciśnięcie do usłyszenia<br>krótkiego sygnału dźwiękowego (do 1 sekundy) –<br>wyjście z trybu programowania |
| ?                   | Pomoc                                 | 1 krótki            | Wyświetla wskazówki pomocy związane z wybraną opcją.                                                                                                    |
| ▲                   | Potwierdzenie                         | 1 krótki            | Otwiera wybraną pozycję menu lub ustawienie.                                                                                                    |
|                     | ₩yjście +<br>Pomoc +<br>Potwierdzenie | 2 krótkie           | Jednoczesne naciśnięcie przez okres około 1 sekundy resetuje interfejs użytkownika PowerView RM.                                                                                                    |
| ESC+?+ ◀            |                                       | 1 długi             | Jednoczesne naciśnięcie przez okres około 3 sekund<br>wprowadza interfejs w tryb programowania w celu<br>instalacji plików z nową wersją językową.                                                    |

## Włączanie UPS

Aby włączyć UPS, wykonaj poniższe czynności.

| 0 |                |                                                                                                    |  |
|---|----------------|----------------------------------------------------------------------------------------------------|--|
|   | PowerView RM   |                                                                                                    |  |
|   | Rev: A English |                                                                                                    |  |
| 0 | Please wait    |                                                                                                    |  |
| - | Fuel 10        | 0%                                                                                                    |  |
|   | Load 00        | 0%                                                                                                    |  |
|   | 220Vin         | 000Vout 60Hz                                                                                                    |  |
|   | Runtime        | : 00hr 30min                                                                                                    |  |
|   |                |                                                                                                    |  |
|   | Â              | <ul> <li>Pokazany jest ekran<br/>monitoringu w ustawieniu<br/>fabrycznym. Rzeczywisty<br/>obraz na wyświetlaczu może<br/>być odmienny.</li> <li>Po 10 minutach braku<br/>aktywności PowerView (czas<br/>można zmienić) wyświetlacz<br/>powraca do ekranu<br/>monitoringu.</li> </ul> |  |
| 6 |                |                                                                                                    |  |
|   | >Control       | Logging                                                                                                    |  |
|   | Status         | Display                                                                                                    |  |
|   | Setup          | Diags                                                                                                    |  |
|   | Accessor       | ries Help                                                                                                    |  |

- 1. Upewnij się, że istnieje dopływ prądu z sieci do systemu.
- Sprawdź, czy bezpiecznik obwodu wejściowego UPS jest włączony (pozycja ON).
- Włącz przełącznik główny systemu (pozycja ON). Na wyświetlaczu pojawi się ekran wstępny **O**.

Po inicjalizacji pojawia się ekran monitoringu **9**, na którym wyświetlone są najważniejsze parametry operacyjne.

| Fuel<br>(naładowanie)                     | Procent naładowania<br>akumulatora                                                                 |
|-------------------------------------------|----------------------------------------------------------------------------------------------------|
| Load<br>(obciążenie)                      | Procent wykorzystanej mocy                                                                         |
| Vin (V wej.)                              | Napięcie wejściowe                                                                                 |
| Vout (V wyj.)                             | Napięcie wyjściowe                                                                                 |
| Hz                                        | Częstotliwość wyjściowa                                                                            |
| Runtime (czas<br>pracy z<br>akumulatorów) | Czas pracy z akumulatorów<br>obliczony na podstawie ich<br>pojemności i podłączonego<br>obciążenia |

- Naciśnięcie dowolnego przycisku na ekranie monitoringu otwiera menu główne <sup>(3)</sup>, które zawiera osiem opcji ("submenu").
- 5. Aby otworzyć opcję, przesuń strzałkę na daną pozycję i naciśnij przycisk ENTER.

#### ROZDZIAŁ 2: CZYNNOŚCI WSTĘPNE

#### Włączanie zasilania podłączonych urządzeń

Aby włączyć prąd wyjściowy UPS do podłączonych urządzeń, wykonaj poniższe czynności.

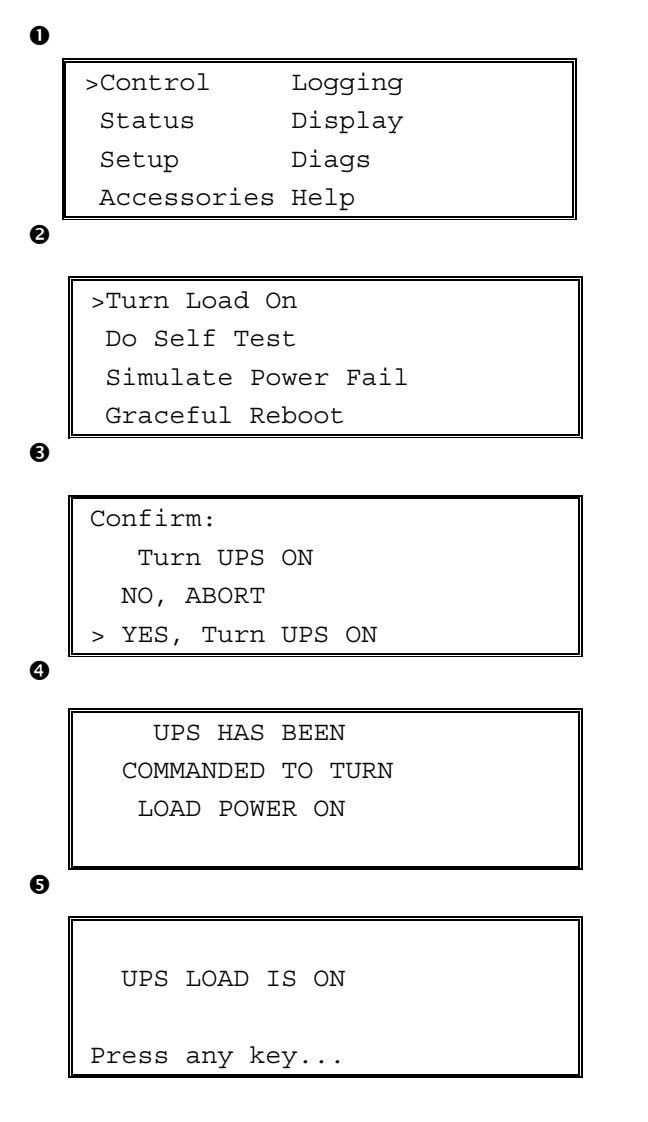

- Naciśnij "ESC", aby wyświetlić menu główne
   **0**, a następnie wybierz CONTROL (sterowanie).
- 2. Wybierz polecenie TURN LOAD ON **2** (włącz podłączone urządzenia).
- 3. Potwierdź wybór, naciskając YES **3** (tak).
- 4. Usłyszysz dźwięk przekaźnika, a następnie zobaczysz komunikat **4**.
- Po około 30 sekundach zobaczysz komunikat
   i zapali się zielona kontrolka LOAD ON (podłaczone urządzenia włączone).

Napięcie wyjściowe jest teraz włączone, zabezpieczając całkowicie podłączone urządzenia.

## Wyłączanie zasilania podłączonych urządzeń

Aby wyłączyć napięcie wyjściowe UPS-a i wyłączyć podłączone urządzenia, wykonaj poniższe czynności.

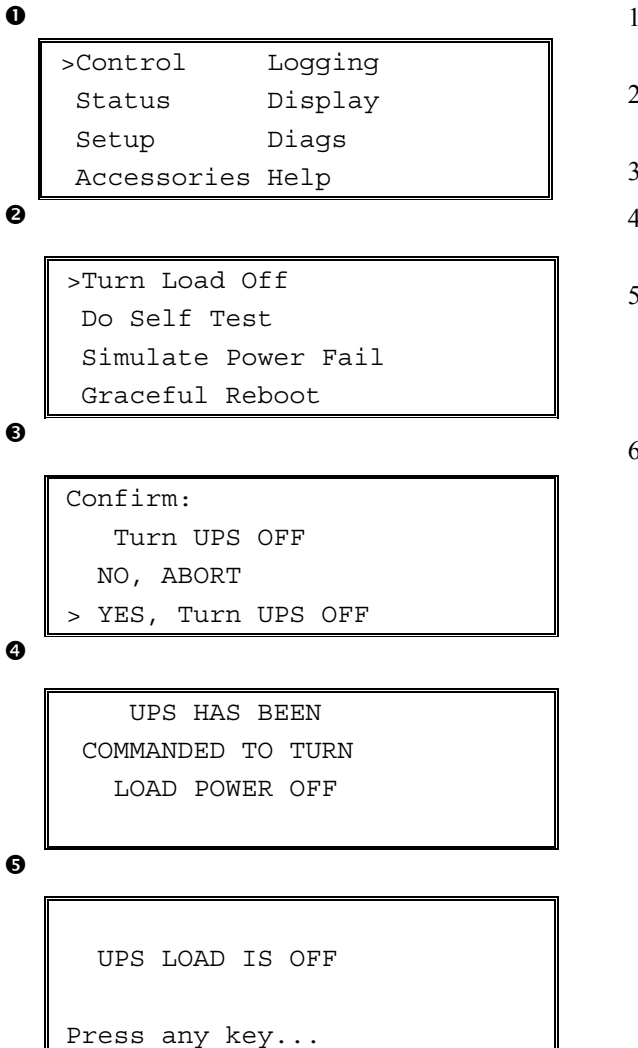

- 1. Naciśnij ESC, aby wyświetlić menu główne **0**, a następnie wybierz CONTROL (sterowanie).
- 2. Wybierz polecenie TURN LOAD OFF **2** (wyłącz podłączone urządzenia).
- 3. Potwierdź wybór, naciskając YES 6 (tak).
- 4. Usłyszysz dźwięk przekaźnika, a następnie zobaczysz komunikat **3**.
- 5. Po około 30 sekundach zobaczysz komunikat

   i zgaśnie zielona kontrolka LOAD ON (podłączone urządzenia włączone).

   Napięcie wyjściowe jest teraz wyłączone.
- Aby całkowicie wyłączyć UPS, przestaw przełącznik główny w położenie OFF (wyłączony) i otwórz bezpiecznik obwodu wejściowego.

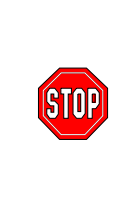

Nie instaluj modułów akumulatorowych, dopóki nie jesteś gotów, aby włączyć zasilanie do UPS. Przedwcześnie zainstalowane moduły akumulatorowe mogą ulec trwałemu uszkodzeniu.

## Układ obejściowy

Oprócz obejścia automatycznego, UPS jest także wyposażony w przełącznik obejścia konserwacyjnego. Ustawienie tego przełącznika w tryb obejścia podłącza zasilane urządzenia do sieci nawet gdy UPS jest wyłączony.

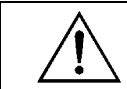

Podczas korzystania z obejścia konserwacyjnego bezpiecznik obwodu wejściowego musi być włączony. W przeciwnym razie wyświetlacz ciekłokrystaliczny nie będzie zasilany.

Aby podłączyć zasilane urządzenia bezpośrednio do sieci poprzez obejście automatyczne, wykonaj poniższe czynności.

```
O
>Control Logging
Status Display
Setup Diags
Accessories Help
```

0

```
>Turn Load Off
Do Self Test
Simulate Power Fail
Graceful Reboot ♥
```

```
Graceful Turn Off
Start Runtime Cal
>UPS into Bypass
```

€

Confirm: UPS into Bypass NO, ABORT >YES,UPS into Bypass

4

```
UPS IS BYPASSED
```

Press any key...

- Naciśnij "ESC", aby wyświetlić menu główne
   **0**, a następnie wybierz CONTROL (sterowanie).
- 2. Wybierz polecenie UPS INTO BYPASS **2** (UPS w trybie obejścia).
- 3. Potwierdź wybór, naciskając YES **③** (tak).
- Zobaczysz komunikat ④. Ponadto, zaświecona będzie zielona kontrolka LOAD ON (podłączone urządzenia włączone) i żółta BYPASS (obejście).

## Wybór języka

Standardowym językiem interfesju użytkownika jest język angielski. Wersje językową można zmienić załadowując do interfejsu PowerView nowe oprogramowanie sprzętowe. Na załączonym dysku kompaktowym znajdują się pliki z oprogramowaniem wersji francuskiej, niemieckiej, włoskiej i hiszpańskiej. Dokumentację produktów w różnych wersjach językowych i pliki oprogramowania sprzętowego można znaleźć w witrynie internetowej APC: <u>http://www.apc.com</u>.

Aby zmienić wersje językową interfejsu, należy wykonać poniższe czynności.

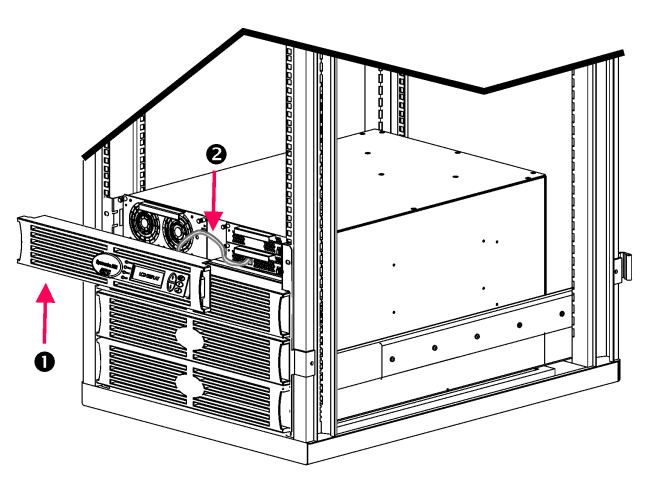

Rysunek 3: Sterownik podłączony do Symmetra RM 2-6 kVA

- Zdejmij ramkę wyświetlacza PowerView
   z przodu UPS.
- 2. Odłącz kabel UPS **2** od gniazda RJ-45 w PowerView.

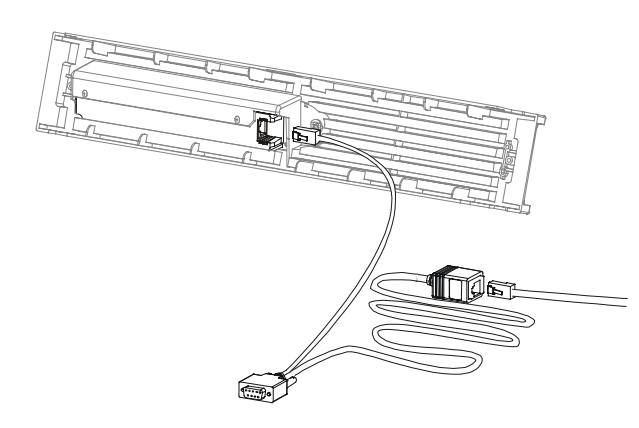

Rysunek 4: Typowy kabel do programowania

- Podłącz kabel komunikacyjny (w wyposażeniu standardowym, nr katalogowy 940-0082) pomiędzy PowerView a kabel UPS.
  - Włóż wtyk RJ-45 do gniazda z tyłu interfejsu PowerView.
  - Podłącz wtyk obejmujący DB-9 kabla do programowania do portu szeregowego komputera.

Komputer używany do zmiany wersji językowej musi mieć dostęp do plików na płycie CD dostarczonej wraz z UPSem lub do witryny internetowej APC (http://www.apc.com).

- Połącz kabel UPS do wtyku obejmującego RJ-45 na kablu do programowania.
- 4. Wybierz plik językowy, który ma być załadowany do UPS.

Wszystkie obcojęzyczne pliki programowe znajdują się na CD w osobnych folderach (français, español, itd.) z rozszerzeniem **.bin**. Pliki programowe dla dodatkowych języków i aktualizacje kodu mogą być dostępne w witrynie internetowej APC.

- Wprowadź PowerView w tryb programowania, naciskając jednocześnie trzy przyciski po prawej stronie (ESCAPE, HELP i ENTER) przez około trzy sekundy, aż PowerView wyda długi sygnał dźwiękowy.
  - Na wyświetlaczu pojawi się ekran trybu programowania.
  - Aby opuścić ekran programowania bez przesłania pliku (czynność 6), naciśnij przycisk ESC do usłyszenia sygnału (przez około 1 sekundę).

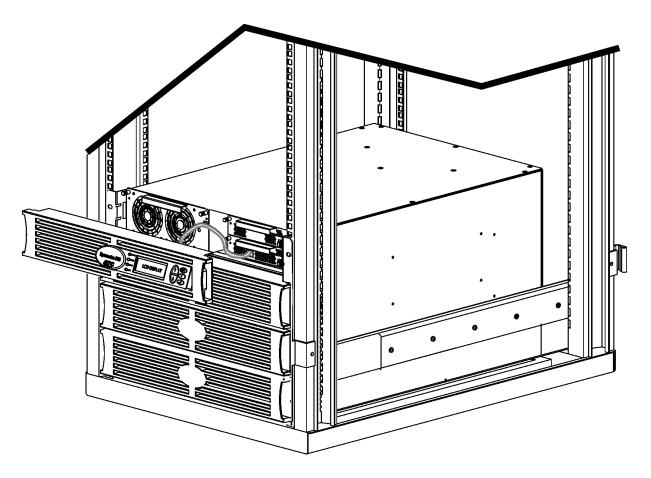

Rysunek 5: Sterownik podłączony do Symmetra RM 2-6 kVA

- 6. Uruchom na komputerze program HyperTerminal lub inny program komunikacyjny (emulacji terminala).
  - Ustaw parametry łączności na 8 bitów, brak parzystości, brak kontroli przepływu, 1 bit stopu, 19 200 b/s.
  - Po uzyskaniu połączenia, stosując protokół Xmodem, załaduj plik językowy z CD lub z odpowiedniego foldera do interfejsu PowerView.
  - Po zakończeniu transferu PowerView zresetuje się i wyświetli ekran wstępny w nowym języku.
- Jeżeli transfer plików nie uda się, PowerView zresetuje się. Powtórz transfer pliku, powtarzając czynności 4 i 5.
- 8. Zakończ sesję komunikacyjną.
  - Rozłącz kabel do programowania i połącz ponownie kabel zasilacza UPS z PowerView.
- Ustaw występy po bokach ramki wyświetlacza PowerView naprzeciw wycięć z przodu obudowy UPS i delikatnie wciśnij ją na miejsce.

# Rozdział 2: Czynności wstępne

## Objaśnienie poleceń

Poniżej znajduje się szczegółowy opis wszystkich poleceń. Polecenia są uporządkowane zgodnie z hierarchią menu PowerView.

#### Menu akcesoriów (Accessories)

Menu Accessories (Akcesoria) pozwala monitorować zainstalowane akcesoria APC. Aby móc nadzorować akcesoria wewnętrzne, PowerView musi być podłączony do gniazda komputerowego z tyłu obudowy UPS.

#### Menu sterowania (Control)

Menu Control (Sterowania) i jego opcje służą do kontrolowania przepływów prądu do i z UPS.

| Menu                                                                                                | Funkcja                                                                                                    |
|----------------------------------------------------------------------------------------------------|----------------------------------------------------------------------------------------------------|
| Turn Load On/Off<br>(Włączanie/<br>wyłączanie urządzeń)                                             | Kontroluje dostawę prądu wyjściowego do podłączonych urządzeń.                                                                                                    |
| Do Self Test<br>(Wykonaj autotest)                                                                  | Uruchamia autotest i diagnostykę systemu. W razie wykrycia problemu pojawia się komunikat o błędzie.                                                                                                    |
| Simulate Power<br>Fail(ure)<br>(Symulowana<br>przerwa w dostawie<br>prądu)                          | Symuluje przerwę i wznowienie dostawy prądu w celu przetestowania, czy serwer rozpoznaje sytuacje awaryjne.                                                                                                    |
| Graceful Reboot<br>(Kontrolowane<br>ponowne<br>uruchomienie)                                        | Wysyła sygnał, że serwer powinien się wyłączyć. Po zdefiniowanym przez użytkownika<br>"okresie niskiego stanu akumulatora" oraz "opóźnieniu wyłączenia", prąd wyjściowy zostaje<br>wyłączony na okres zdefiniowanego przez użytkownika "opóźnienia powrotu". Następnie<br>prąd wyjściowy zostaje ponownie włączony. Okresy opóźnienia zostały bliżej określone<br>w tabeli opisującej menu ustawienia-zakończenie pracy.<br>Aby wyłączyć serwer w sposób kontrolowany, musi być na nim zainstalowane<br>oprogramowanie PowerChute. |
| Graceful Turn Off<br>(kontrolowane<br>wyłączenie)                                                   | <ul> <li>Wysyła sygnał, że serwer powinien się wyłączyć. Po zdefiniowanym przez użytkownika "okresie niskiego stanu akumulatora" oraz "opóźnieniu wyłączenia", prąd wyjściowy zostaje wyłączony. Czas ustawia się w menu ustawienia-zakończenie pracy.</li> <li>Aby wyłączyć serwer w sposób kontrolowany, musi być na nim zainstalowane oprogramowanie PowerChute.</li> </ul>                                                                                                    |
| Start/Stop Runtime<br>Cal(ibration)<br>(Początek/Koniec<br>kalibracji czasu pracy<br>z akumulatora) | Oblicza dokładny czas pracy systemu przy zasilaniu z akumulatora. Zasila podłączone<br>urządzenia z modułów akumulatorowych. Rozładowuje moduły akumulatorowe do 50% ich<br>nominalnej pojemności. Aby rozpocząć ten test, moduły akumulatorowe muszą być<br>naładowane w 100%.                                                                                                    |
| UPS into/out of<br>Bypass (Wł./Wył.<br>trybu obejścia)                                              | Steruje funkcją obejścia. W trybie obejścia podłączone urządzenia są zasilane bezpośrednio z sieci energetycznej.                                                                                                    |

# ROZDZIAŁ 3: POLECENIA MENU

#### Menu wyświetlacza (Display)

Menu wyświetlacza pozwala przystosować funkcje wyświetlacza PowerView RM do indywidualnych potrzeb.

| Wyświetlacz              |                                   | Funkcja                                                                                  | Opcje                                                                                                 |
|--------------------------|-----------------------------------|------------------------------------------------------------------------------------------|----------------------------------------------------------------------------------------------------|
| Date/Time (Data/czas)    |                                   | Ustawia właściwą datę i czas.                                                            | dd:mmm:rrrr                                                                                           |
| Passy                    | word (Hasło)                      | Zabezpiecza przed zmianą konfiguracji przez osoby nieuprawnione.                         |                                                                                                    |
|                          | Password (Hasło)                  | Ustalenie hasła                                                                          | Dozwolone są litery A-Z i<br>cyfry 0-9. Wpisz '_'.                                                    |
|                          | Timeout (Czas<br>oczekiwania)     | Ustala czas braku aktywności.                                                            | 1, 2, 5, 10 (standard) lub 30<br>minut, 1, 2 lub 4 godziny,<br>albo bez ograniczenia                  |
|                          | Invalidate (Niewłaściwe<br>hasło) | Uruchamia działanie hasła. Zapobiega zmianie konfiguracji UPS przez osoby nieuprawnione. |                                                                                                    |
| Information (Informacje) |                                   | Wyświetla numer modelu, numer seryjny, datę produkcji i wersję oprogramowania PowerView. |                                                                                                    |
| Beep                     | er (Sygnał dźwiękowy)             | Ustala kryteria alarmu dźwiękowego.                                                      |                                                                                                    |
|                          | At UPS                            | Nie ma zastosowania do tego UPS.                                                         |                                                                                                    |
|                          | At Display (Przy<br>wyświetlaczu) | Ustala parametry alarmu dźwiękowego dla<br>PowerView.                                    | Przerwa w dopływie prądu,<br>przerwa w dopływie prądu<br>+30 sekund, wyładowane<br>akumulatory, nigdy |
|                          | Volume (Głośność)                 | Ustala natężenie dźwięku alarmu.                                                         | Dźwięk wyłączony, cichy<br>(standard), średni, donośny                                                |
|                          | Click (Klik)                      | Określa, czy naciśnięciu przycisku na<br>wyświetlaczu towarzyszy dźwięk.                 | Włączony (standard),<br>wyłączony                                                                     |
| Contrast (Kontrast)      |                                   | Określa kontrast ekranu ciekłokrystalicznego.                                            | 1, 2, 3, 4, 5                                                                                         |
| Configure (Konfiguracja) |                                   | Dobiera informacje wyświetlane na ekranie<br>początkowym.                                | W miarę możności należy<br>stosować ustawienia<br>fabryczne.                                          |

#### Menu diagnostyki (Diagnostics)

| Pozycja menu                                                        | Funkcja                                                                       |
|---------------------------------------------------------------------|-------------------------------------------------------------------------------|
| Fault and Diagnostics<br>(Awarie i diagnostyka)                     | Wyświetla aktualną awarię systemu i jej przyczyny.                            |
| (Main) Intelligence Module<br>((Główny) moduł<br>informatyczny)     | Wyświetla szczegółowe informacje o stanie modułu informatycznego.             |
| Redundant Intelligence<br>Module (Rezerwowy moduł<br>informatyczny) | Wyświetla szczegółowe informacje o stanie rezerwowego modułu informatycznego. |
| Power Modules (Moduły sieciowe)                                     | Wyświetla szczegółowe informacje o stanie modułów zasilania z sieci.          |
| Batteries (Akumulatory)                                             | Wyświetla szczegółowe informacje o stanie modułów akumulatorowych.            |

Menu diagnostyki wyświetla informacje przydatne w razie awarii.

#### Menu pomocy (Help)

Aby uzyskać dostęp do kontekstowej pomocy ekranowej PowerView, naciśnij jednocześnie przyciski SCROLL UP (W górę) i SCROLL DOWN (Na dół).

#### Menu rejestracji (Logging)

Menu rejestracji pozwala przystosować do własnych potrzeb plik rejestracyjny zasilacza UPS.

|                 | Pozycja menu                                  | Funkcja                                                                                                    |
|-----------------|-----------------------------------------------|----------------------------------------------------------------------------------------------------|
| View            | Log (Plik rejestracji)                        | Rejestruje 64 ostatnie zdarzenia. Aby uzyskać więcej informacji o danym<br>zdarzeniu, podświetl je i naciśnij przycisk ENTER.                                               |
| View            | Statistics (Statystyka)                       | Notuje całkowitą liczbę przełączeń na akumulatory, wyładowań akumulatorów, awarii i zdarzenia przebiegu pracy z akumulatora.                                                |
| Confi<br>rejest | gure Logging (Konfiguracja<br>racji)          | Pozwala uwzględnić lub wykluczyć określone rodzaje zdarzeń z rejestru.<br>Do tych zdarzeń należą zmiany w zasilaniu, sterowanie UPS, awarie<br>UPS i czynności użytkownika. |
|                 | Power Events (Zmiany w<br>zasilaniu)          |                                                                                                    |
|                 | UPS Controls (Sterowanie UPS)                 |                                                                                                    |
|                 | UPS Faults (Awarie UPS)                       |                                                                                                    |
|                 | User Activities (Czynności<br>użytkownika)    |                                                                                                    |
|                 | UPS Control Events (Zdarzenia sterowania UPS) | Wł. (standard), Wył.                                                                                                    |
|                 | User Activities (Działania<br>użytkownika)    |                                                                                                    |
|                 | UPS Fault Events (Zdarzenia<br>awarii UPS)    |                                                                                                    |
|                 | MeasureUPS Events (Pomiary<br>zdarzeń UPS)    |                                                                                                    |

## ROZDZIAŁ 3: POLECENIA MENU

|                 | Pozycja menu                                        | Funkcja                                                                   |
|-----------------|-----------------------------------------------------|---------------------------------------------------------------------------|
| List E<br>zdarz | ivent Groups (Lista zbiorów<br>eń)                  | Wylicza konkretne zdarzenia w każdej grupie.                              |
|                 | Power Events (Zdarzenia w zasilaniu)                |                                                                           |
|                 | UPS Control Events<br>(Zdarzenia sterowania<br>UPS) |                                                                           |
|                 | User Activities (Działania<br>użytkownika)          |                                                                           |
|                 | UPS Fault Events<br>(Zdarzenia awarii UPS)          |                                                                           |
|                 | MeasureUPS Events<br>(Pomiary zdarzeń UPS)          |                                                                           |
| Clear<br>rejest | Log (Skasuj plik<br>racyjny)                        | Kasuje zapis w pliku rejestracyjnym. Nie kasuje listy zdarzeń aktualnych. |

## Menu rejestracji (Logging) ciąg dalszy

#### Menu stanu (Status)

Menu stanu wyświetla informacje dotyczące obciążenia, modułów zasilania z sieci i z akumulatora, napięcia i natężenia prądu elektrycznego.

| Pozycja menu                                                            | Funkcja                                                                                                    |
|-------------------------------------------------------------------------|----------------------------------------------------------------------------------------------------|
| Ø Vin, Vout, lout                                                       | Wyświetla wartości napięcia wejścia i wyjścia oraz natężenia prądu wyjściowego.                                                                                                    |
| % load assuming no redundancy<br>(% obciążenie bez redundancji)         | Porównuje aktualne obciążenie z całkowitą pojemnością wszystkich modułów zasilania.                                                                                                    |
| % load allowing for n+<br>redundancy<br>(% obciążenie z redundancją n+) | Porównuje aktualne obciążenie z całkowitą pojemnością wszystkich modułów<br>zasilania oprócz modułów sieciowych zarezerwowanych na wypadek awarii,<br>czemu odpowiada próg alarmu określony jako "tolerancja awarii" ( <i>fault tolerance</i> ).<br>Np. jeżeli zainstalowane są cztery moduły zasilania z sieci i próg alarmu tolerancji<br>awarii jest ustawiony na "1", w obliczeniu procentu obciążenia uwzględnione są<br>tylko 3 moduły. Sposób ustawiania poziomu redundancji opisano pod nagłówkiem<br>Ustawienia-Alarmy. |
| Frequencies (Częstotliwości)                                            | Wyświetla zmierzone częstotliwości prądu na wejściu i na wyjściu.                                                                                                    |
| Battery Status Screen<br>(Ekran stanu akumulatora)                      | Wyświetla pojemność modułów akumulatorowych, czas pracy z akumulatorów<br>i ich stan aktualny.                                                                                                    |
| Power Module Status Screen<br>(Ekran stanu modułu<br>sieciowego)        | Wyświetla pojemność modułu zasilania z sieci, tolerancję na awarie i stan<br>aktualny.                                                                                                    |
| Alarm Thresholds Status Screen<br>(Ekran progów alarmu)                 | Wyświetla określone przez użytkownika ustawienia alarmu. Sposób ustawiania progów alarmu opisano pod nagłówkiem Ustawienia-Alarmy.                                                                                                    |
| Miscellaneous Status Screen<br>(Ekran informacji różnych)               | Wyświetla zbiorcze wyniki autotestu, ostatnie przełączenie systemu, aktualny tryb działania oraz stan głównego i rezerwowego modułu informatycznego.                                                                                                    |

#### Menu ustawień (Setup)

| Pozycja menu                                                                                           |                                                                                                    | Funkcja                                                                                                    | Opcje                                                         |
|----------------------------------------------------------------------------------------------------|----------------------------------------------------------------------------------------------------|----------------------------------------------------------------------------------------------------|---------------------------------------------------------------|
| Shutdown (Wyłączenie<br>systemu)                                                                       |                                                                                                    | Ustawienie parametrów wyłączenia systemu w razie<br>przerwy w dostawie prądu z sieci.                                                            | Nie ma                                                        |
|                                                                                                    | Low Batt(ery)<br>Dur(ation) [Czas<br>wył(adowania)<br>akum(ulatorów)] Określa, na ile minut przed wyłączeniem UPS z powodu<br>wyładowania akumulatorów odezwie się alarm<br>dźwiękowy. |                                                                                                    | 2 (standard), 5, 7, 10, 12,<br>15, 18 lub 20 minut            |
| Shutdown Delay<br>(Opóźnienie<br>wyłączenia)<br>Return Delay<br>(Opóźnienie<br>ponownego<br>włączenia) |                                                                                                    | W razie potrzeby ustala dodatkowy czas pracy komputera w celu wyłączenia go w sposób kontrolowany.                                               | 0 (standard), 60, 120, 240,<br>480, 720 lub 960 sekund        |
|                                                                                                    |                                                                                                    | Wyznacza okres na stabilizację prądu z sieci przed<br>ponownym włączeniem systemu po przerwie w dopływie<br>energii.                             | 0 (standard), 20, 60, 120,<br>240, 480, 720 lub 960<br>sekund |
|                                                                                                    | Return Battery<br>Capacity<br>(Doładowanie<br>akumulatorów)                                                                                                    | Wyznacza minimalne naładowanie akumulatorów<br>niezbędne, aby ponownie zasilić podłączone urządzenia<br>po dłuższej przerwie w dopływie energii. | 0 (standard), 15, 25, 35,<br>50, 60, 75 lub 90 sekund         |
| Defaults (Ustawienia standardowe)                                                                      |                                                                                                    | Przywraca ustawienia fabryczne wszystkich parametrów.                                                                                            |                                                               |
|                                                                                                    |                                                                                                    |                                                                                                    | $50 \pm 3$ Hz, $60$ Hz $\pm 3$ Hz                             |
| Output Freq(uency)<br>[Częst(otliwość) wyjścia]                                                        |                                                                                                    | zsynchronizowany z prądem wejścia.                                                                                                    | Śledzenie w pełnym<br>zakresie                                |

Menu ustawień pozwala dostosować funkcje UPS do indywidualnych potrzeb.

## ROZDZIAŁ 3: POLECENIA MENU

## Menu ustawień (Setup) ciąg dalszy

| Pozycja menu      |                                           | Funkcja                                                                                                    | Opcje                                                                                                    |  |
|-------------------|-------------------------------------------|----------------------------------------------------------------------------------------------------|----------------------------------------------------------------------------------------------------|--|
| Alarms (Alarmy)   |                                           | Ustawianie progów alarmowych                                                                                                    | Nie ma                                                                                                    |  |
|                   | Redundancy<br>(Redundancja)               | Gdy redundancja spada poniżej wybranego poziomu,<br>odzywa się alarm dźwiękowy.                                                                                                    | 0 (standard), 1 lub 2                                                                                                    |  |
| Load (Obciążenie) |                                           | Gdy obciążenie przekroczy wybrany poziom, odzywa się<br>alarm dźwiękowy. (Górna wartość jest ograniczona<br>maksymalną mocą UPS).                                                                                                    | Nigdy (standard), 1, 2, 3,<br>4, 5, 6, 7, 8, 9, 10 lub 12<br>kVA                                                                                 |  |
|                   | Runtime (Czas<br>pracy z<br>akumulatorów) | Gdy czas pracy z akumulatorów spada poniżej danego<br>poziomu (godz:min), odzywa się alarm dźwiękowy.                                                                                                    | 0:0 (standard), 5 min., 10<br>min., 15 min., 30 min., 45<br>min.,1 godz., 2 godz., 3<br>godz., 4 godz., 5 godz., 6<br>godz., 7 godz. lub 8 godz. |  |
| Bypass (Obejście) |                                           | W rzadkich przypadkach, gdy jednocześnie nastąpi<br>awaria UPS i napięcie wejściowe lub częstotliwość<br>prądu w sieci wykroczy poza normalny zakres, ta<br>pozycja menu umożliwia wybór między przejściem w<br>tryb obejścia lub zaprzestaniem obsługi podłączonych<br>urządzeń. | Przejdź do trybu obejścia<br>lub<br>Przestań zasilać<br>podłączone urządzenia                                                                    |  |
| Сору              | (Kopiuj)                                  | Nie ma zastosowania do tego UPS.                                                                                                    |                                                                                                    |  |
| Other (Inne)      |                                           | Pozostałe ustawienia określane przez użytkownika.                                                                                                    |                                                                                                    |  |
|                   | Self Test<br>(Autotest)                   | UPS może automatycznie uruchamiać autotest w<br>odstępach czasu określonych przez użytkownika.                                                                                                    | Przy włączeniu, co 7 dni,<br>co 14 dni (standard) lub<br>nigdy.                                                                                  |  |
|                   | UPS ID<br>(Identyfikator<br>UPS)          | IPS ID<br>Identyfikator Przydziela systemowi nazwę złożoną z ośmiu znaków.<br>JPS)                                                                                                    |                                                                                                    |  |
|                   | Output (Wyjście)                          | Określa napięcie na wyjściu. Zakres wyboru zależy od konfiguracji systemu.                                                                                                    | 200 V, 208 V, 220 V, 230<br>V, lub 240 V                                                                                                    |  |
|                   | Vout Reporting<br>(Odczyt V wyjścia)      | Podaje napięcie najważniejszego wyjścia                                                                                                    | Auto                                                                                                    |  |

## Diagnostyka

Na wyświetlaczu PowerView ukazują się rozmaite komunikaty, w tym dotyczące stanów alarmowych i zmian konfiguracji systemu. W tym rozdziale znajduje się lista wszystkich komunikatów ekranowych PowerView, ich znaczenia i odpowiednie działania naprawcze.

Z poważniejszymi problemami związanymi z zasilaczem należy się zwracać do personelu obsługi technicznej APC. Odwiedź witrynę APC <u>http://www.apc.com/support</u>, aby znaleźć najbliższą placówkę.

Jednocześnie może się pojawić więcej niż jeden komunikat. Należy wówczas przeczytać je wszystkie, aby lepiej zrozumieć stan systemu.

|         | Komunikat<br>PowerView                                                                                                    | Znaczenie                                                                                                    | Sposób naprawy                                                                                                    |
|---------|----------------------------------------------------------------------------------------------------|----------------------------------------------------------------------------------------------------|----------------------------------------------------------------------------------------------------|
| Rozruch | #Pwr modules changed<br>since last ON. (Od<br>poprzedniego włączenia<br>zmieniła się liczba<br>modułów zasilania.)                          | Od czasu wydania ostatniego polecenia<br>włączenia zasilania co najmniej jeden<br>moduł zasilania został dodany lub<br>usunięty z zasilacza UPS.                                                                                                | Naprawa niepotrzebna. Należy<br>kontynuować rozruch.                                                                                                    |
|         | #Batteries changed<br>since last ON. (Od<br>poprzedniego włączenia<br>zmieniła się liczba<br>akumulatorów.)                                 | Od czasu wydania ostatniego polecenia<br>włączenia zasilania co najmniej jeden<br>moduł akumulatorowy został dodany lub<br>usunięty z zasilacza UPS.                                                                                            |                                                                                                    |
|         | No Redundant<br>Intelligence Module.<br>(Brak rezerwowego<br>modułu<br>informatycznego.)                                                    | RIM nie jest zainstalowany.                                                                                                    | Kontynuuj rozruch lub przerwij<br>i zainstaluj RIM.<br>Uwaga: Bez działającego<br>modułu RIM nie ma<br>zabezpieczenia na wypadek<br>awarii MIM.                                                                                                    |
|         | Batt capacity less than<br>Return Batt Cap.<br>(Pojemność<br>akumulatorów mniejsza<br>niż wymagana do<br>włączenia zasilanych<br>urządzeń.) | Pojemność akumulatorów w zasilaczu<br>UPS jest niższa niż podana przez<br>użytkownika minimalna pojemność<br>wymagana do włączenia zasilanych<br>urządzeń.                                                                                      | Opcja 1: Przerwij rozruch<br>i pozwól na doładowanie<br>akumulatorów.<br>Opcja 2: Kontynuuj rozruch<br>z niedostatecznie naładowanymi<br>akumulatorami.                                                                                                    |
|         | Input Freq outside<br>configured range.<br>(Częstotliwość<br>wejściowa poza<br>zaprogramowanym<br>zakresem.)                                | Częstotliwość wejściowa zasilacza UPS<br>wykracza poza zaprogramowany zakres.<br>Częstotliwość wyjściowa nie zostanie<br>zsynchronizowana z wejściową.<br>Normalne obejście nie jest dostępne.<br>System zostanie uruchomiony<br>z akumulatora. | Opcja 1: Popraw częstotliwość<br>pobieranego napięcia.<br>Opcja 2: Poszerz zakres<br>akceptowalnej częstotliwości<br>wejścia za pomocą PowerView.<br>(Startup>Setup>OuputFreq)<br>(Rozruch>Ustawienia><br>Cz.wyjścia)<br>Opcja 3: Kontynuuj rozruch.<br>Normalne obejście nie jest<br>dostępne i system może zostać<br>uruchomiony z akumulatora. |

|                                                                   | Komunikat<br>PowerView                                                                                    | Znaczenie                                                                                                    | Sposób naprawy                                                                |
|-------------------------------------------------------------------|----------------------------------------------------------------------------------------------------|----------------------------------------------------------------------------------------------------|-------------------------------------------------------------------------------|
| Rozruch AC aded<br>(ciąg dalszy) not for b<br>zmienny<br>zacijacz | AC adequate for UPS but<br>not for bypass. (Prad<br>zmienny dostateczny dla<br>zasilacza, lecz nie dla    | Zasilacz UPS będzie działać przy<br>pobieranym z sieci napięciu, lecz w razie<br>potrzeby uruchomienia obejścia napięcie<br>wojściowo pie wystarzy do zacilapia | Opcja 1: Popraw napięcie<br>wejściowe.                                        |
|                                                                   | obejścia.)                                                                                                | podłączonych urządzeń.                                                                                                    | Opcja 2: Kontynuuj rozručn.<br>Normalne obejście nie jest<br>dostępne.        |
|                                                                   | Low/No AC input, startup<br>on battery. (Zbyt mały lub<br>zerowy prąd zmienny,<br>rozruch z akumulatora.) | Napięcie wejściowe niedostateczne do<br>uruchomienia zasilacza UPS. W razie<br>kontynuacji rozruchu zasilacz będzie<br>pracować na akumulatorze.)               | Opcja 1: Przerwij rozruch aż się<br>pojawi dostateczne napięcie<br>wejściowe. |
|                                                                   |                                                                                                    | , ,                                                                                                    | Opcja 2: Kontynuuj rozruch.<br>Akumulatory zostaną<br>rozładowane.            |
| Stan ogólny                                                       | # of batteries increased.<br>(Liczba akumulatorów<br>wzrosła.)                                            | Do systemu dodano co najmniej jeden moduł akumulatorowy.                                                                                                    |                                                                               |
|                                                                   | # of batteries decreased.<br>(Liczba akumulatorów<br>zmalała.)                                            | Od systemu odjęto co najmniej jeden<br>moduł akumulatorowy.                                                                                                    |                                                                               |
|                                                                   | # of Pwr Modules<br>increased. (Liczba<br>modułów zasilania<br>wzrosła.)                                  | Do systemu dodano co najmniej jeden moduł zasilania.                                                                                                    |                                                                               |
|                                                                   | Intelligence Module<br>inserted. (Zainstalowano<br>moduł informatyczny.)                                  | W zasilaczu UPS zainstalowano MIM.                                                                                                    |                                                                               |
|                                                                   | Intelligence Module<br>removed. (Usunięto<br>moduł informatyczny.)                                        | Z zasilacza UPS usunięto MIM.                                                                                                    |                                                                               |
|                                                                   | Redundant Intelligence<br>Module inserted.<br>(Zainstalowano<br>rezerwowy moduł<br>informatyczny.)        | W zasilaczu UPS zainstalowano RIM.                                                                                                    | Naprawa niepotrzebna.                                                         |
|                                                                   | Redundant Intelligence<br>Module removed.<br>(Usunięto rezerwowy<br>moduł informatyczny.)                 | Z zasilacza UPS usunięto RIM.                                                                                                    |                                                                               |
|                                                                   | # of External Battery<br>Cabinets increased.<br>(Wzrosła liczba kaset<br>akumulatorów<br>zewnętrznych.)   | Do obudowy podłączono co najmniej<br>jedną zewnętrzną kasetę<br>z akumulatorami.                                                                                |                                                                               |
|                                                                   | # of External Battery<br>Cabinets decreased.<br>(Zmalała liczba kaset<br>akumulatorów<br>zewnętrznych.)   | Od obudowy odłączono co najmniej<br>jedną zewnętrzną kasetę<br>z akumulatorami.                                                                                 |                                                                               |

|                              | Komunikat<br>PowerView                                                                                                    | Znaczenie                                                                                                    | Sposób naprawy                                                                                                    |
|------------------------------|----------------------------------------------------------------------------------------------------|----------------------------------------------------------------------------------------------------|----------------------------------------------------------------------------------------------------|
| Stan ogólny<br>(ciąg dalszy) | Redundancy Restored.<br>(Redundancja<br>przywrócona.)                                                                                      | Redundancja modułu zasilania została<br>utracona, a następnie przywrócona.<br>Dodano dodatkowy moduł lub<br>zmniejszono obciążenie.                                                                                                    | Naprawa niepotrzebna.                                                                                                    |
|                              | Load is No Longer above<br>Alarm Threshold.<br>(Obciążenie już nie<br>przekracza poziomu<br>alarmowego.)                                   | Obciążenie przekraczało poziom<br>alarmowy. Już tak nie jest, ponieważ<br>zmniejszono obciążenie lub<br>podwyższono próg.                                                                                                    |                                                                                                    |
|                              | Min Runtime restored.<br>(Przywrócono minimalny<br>czas pracy<br>z akumulatorów.)                                                          | Czas pracy z akumulatorów spadł<br>poniżej zaprogramowanego minimum,<br>lecz został przywrócony do normy.<br>Zainstalowano dodatkowe moduły<br>akumulatorowe, doładowano istniejące,<br>zmniejszono obciążenie lub podniesiono<br>próg. |                                                                                                    |
| Awaria<br>modułu             | Bad Battery Module.<br>(Niesprawny moduł<br>akumulatorowy.)                                                                                | Moduł akumulatorowy nie działa<br>i wymaga wymiany.                                                                                                    |                                                                                                    |
|                              | Bad Power Module.<br>(Niesprawny moduł<br>zasilania.)                                                                                      | Moduł zasilania nie działa i wymaga<br>wymiany.                                                                                                    | Zobacz procedurę wymiany<br>modułów w INSTRUKCJI<br>INSTALACJI SYMMETRA RM.                                                                                           |
|                              | Intelligence Module is<br>installed and failed. (Moduł<br>informatyczny jest<br>zainstalowany, lecz nie<br>działa.)                        | Główny moduł informatyczny nie działa<br>i wymaga wymiany.                                                                                                    |                                                                                                    |
|                              | Redundant Intelligence<br>Module is installed and<br>failed. (Rezerwowy<br>moduł informatyczny jest<br>zainstalowany, lecz nie<br>działa.) | Rezerwowy moduł informatyczny nie<br>działa i wymaga wymiany.                                                                                                    |                                                                                                    |
| Progi<br>alarmów             | Load is above kVA alarm threshold. (Pobór mocy                                                                                             | Obciążenie przekroczyło określony przez użytkownika poziom alarmowy.                                                                                                    | Opcja 1: Zmniejsz obciążenie.                                                                                                    |
|                              | przekracza próg<br>alarmowy.)                                                                                                    |                                                                                                    | Opcja 2: Podnieś próg alarmu za<br>pomocą interfejsu PowerView.                                                                                                    |
|                              | Redundancy has been<br>lost. (Nastąpiła utrata<br>redundancji.)                                                                            | Zasilacz UPS nie wykrywa rezerwowych<br>modułów zasilania. Nastąpiła awaria<br>modułu/ów zasilania lub zwiększyło się<br>obiażania                                                                                                    | Opcja 1: W miarę możności<br>zainstaluj dodatkowe moduły<br>zasilania.                                                                                                |
|                              |                                                                                                    | obiqzenie.                                                                                                    | Opcja 2: Zmniejsz obciążenie.                                                                                                    |
|                              |                                                                                                    |                                                                                                    | Opcja 3: Wyłącz alarm,<br>ustawiając wartość zerową<br>redundancji.<br>(Startup>Setup>Alarms><br>Redundancy>Zero)<br>(Rozruch>Ustawienia>Alarmy><br>Redundancja>Zero) |

|                                   | Komunikat<br>PowerView                                                                                            | Znaczenie                                                                                                    | Sposób naprawy                                                                                                    |
|-----------------------------------|----------------------------------------------------------------------------------------------------|----------------------------------------------------------------------------------------------------|----------------------------------------------------------------------------------------------------|
| Progi<br>alarmów<br>(ciąg dalszy) | Redundancy is below alarm<br>threshold. (Redundancja<br>jest poniżej progu<br>alarmowego.)                        | Rzeczywista redundancja modułu<br>zasilania spadła poniżej ustalonego<br>przez użytkownika progu<br>alarmowego. Nastąpiła awaria<br>modułu/ów zasilania lub zwiększyło<br>się obciążenie.                                                                                                    | Opcja 1: W miarę możności<br>zainstaluj dodatkowe moduły<br>zasilania.<br>Opcja 2: Zmniejsz obciążenie.<br>Opcja 3: Obniż próg alarmu za<br>pomocą PowerView.<br>(Startup>Setup>Alarms><br>Redundancy)<br>(Rozruch>Ustawienia>Alarmy><br>Redundancja)                                                                                                    |
|                                   | Runtime is below alarm<br>threshold. (Czas pracy<br>z akumulatora jest poniżej<br>progu alarmowego.)              | Przewidywany czas zasilania<br>z akumulatora jest poniżej<br>ustalonego przez użytkownika progu<br>alarmowego. Zmniejszyła się<br>pojemność akumulatorów lub<br>zwiększyło się obciążenie.                                                                                                    | Opcja 1: Pozwól na doładowanie<br>akumulatorów.<br>Opcja 2: W miarę możności<br>zwiększ liczbę modułów<br>akumulatorowych.<br>Opcja 3: Zmniejsz obciążenie.<br>Opcja 4: Obniż próg alarmu dla<br>minimalnego czasu pracy<br>z akumulatora za pomocą<br>PowerView.<br>(Startup>Setup>Alarms>Runtime)<br>(Rozruch>Ustawienia>Alarmy><br>Czas akumulatorów) |
| Obejście                          | Bypass is not in range<br>(either freq or voltage)<br>(Obejście poza zakresem<br>(częst. lub napięcia).)          | Częstotliwość lub napięcie jest poza<br>zakresem dopuszczalnym dla użycia<br>obwodu obejścia. Ten komunikat<br>pojawia się, gdy zasilacz UPS zasila<br>urzadzenia z sieci; wskazuje on, że<br>tryb obejścia może nie być dostępny,<br>gdy okaże się potrzebny. System<br>może zostać uruchomiony<br>z akumulatora. | Opcja 1: Obniż wrażliwość<br>systemu na częstotliwość<br>pobieranego prądu.<br>(Startup>Setup>OuputFreq)<br>(Rozruch>Ustawienia>Cz.wyjścia)<br>Opcja 2: Popraw napięcie<br>pobieranego prądu, aby zapewnić<br>należyte napięcie i częstotliwość.                                                                                                    |
|                                   | Bypass contactor stuck in<br>bypass position. (Stycznik<br>obejścia zaciął się w pozycji<br>włączonej.)           | Zasilacz UPS utknął w pozycji<br>obejścia i nie może przejść do<br>zasilania urządzeń.                                                                                                    |                                                                                                    |
|                                   | Bypass contactor stuck in<br>on-line position. (Stycznik<br>obejścia zaciął się w pozycji<br>zasilania urządzeń.) | Zasilacz UPS utknął w pozycji<br>zasilania urządzeń i nie może przejść<br>na pozycję obejścia.                                                                                                    | Należy wezwać własną służbę<br>pomocy technicznej lub zwrócić<br>się do działu pomocy technicznej<br>APC.                                                                                                    |
|                                   | UPS in bypass due to internal<br>fault. (Zasilacz w trybie<br>obejścia z powodu<br>wewnętrznego uszkodzenia.)     | Zasilacz UPS przedł w tryb obejścia<br>z powodu awarii.                                                                                                    |                                                                                                    |
|                                   | UPS in bypass due to<br>overload. (Zasilacz w trybie<br>obejścia z powodu<br>przeciążenia.)                       | Obciążenie przekracza pojemność<br>systemu. Zasilacz UPS przełączył się<br>w tryb obejścia.                                                                                                    | Opcja 1: Zmniejsz obciążenie.<br>Opcja 2: W miarę możności dodaj<br>do systemu moduły zasilania.                                                                                                    |
|                                   | System is in Maintenance<br>Bypass. (System jest<br>w trybie obejścia<br>konserwacyjnego.)                        | Zasilacz UPS przedł w tryb obejścia,<br>ponieważ został włączony<br>przełącznik obwodu obejścia.                                                                                                    | Naprawa niepotrzebna.                                                                                                    |

|                  | Komunikat<br>PowerView                                                                                                    | Znaczenie                                                                                                    | Sposób naprawy                                                                                                    |
|------------------|----------------------------------------------------------------------------------------------------|----------------------------------------------------------------------------------------------------|----------------------------------------------------------------------------------------------------|
| Awaria<br>ogólna | On Battery. (Zasilanie<br>z akumulatora.)                                                                                                    | Zasilacz UPS pracuje z akumulatorów.<br>Akumulatory ulegają rozładowaniu.                                                           | Naprawa niepotrzebna.<br>Uwaga: Czas pracy<br>z akumulatora jest ograniczony.<br>Należy przygotować się do<br>wyłączenia zasilacza UPS<br>i podłączonych urządzeń lub<br>przywrócić napięcie zasilania.                                                                                                    |
|                  | Need Bat Replacement.<br>(Konieczna wymiana<br>akumulatora.)                                                                                                    | Jeden lub więcej modułów<br>akumulatorowych wymaga wymiany.                                                                         | Patrz procedura wymiany modułów.                                                                                                    |
|                  | UPS Fault. (Awaria<br>zasilacza.)                                                                                                    | Nastąpiło uszkodzenie modułu zasilania.<br>Komunikat awarii zasilacza zawsze<br>towarzyszy komunikatowi awarii modułu<br>zasilania. | Należy wezwać własną służbę<br>pomocy technicznej lub zwrócić<br>się do działu pomocy<br>technicznej APC.                                                                                                    |
|                  | Shutdown or unable to<br>transfer to Batt due to<br>overload. (Wyłączenie<br>lub niemożność przejścia<br>na akumulatory z powodu<br>przeciążenia.)                       | Zasilacz UPS wyłączył się z powodu<br>przeciążenia i niedostępności obejścia.                                                       | Opcja 1: Zmniejsz pobór mocy,<br>aby usunąć przeciążenie.<br>Opcja 2: W miarę możności<br>dodaj do systemu moduły<br>zasilania, aby usunąć<br>przeciążenie.<br>Opcja 3: Wymień zepsute<br>moduły zasilania, aby usunąć<br>przeciążenie.<br>Uwaga: Jeżeli obejście jest<br>niedostępne z powodu przerwy<br>w dostawie prądu, należy<br>zaczekać na przywrócenie prądu<br>w sieci. W razie potrzeby trzeba<br>zwrócić się do zakładu<br>energetycznego. |
|                  | Load Shutdown from<br>Bypass. Input Freq/Volts<br>outside limits.<br>(Wyłączenie zasilanych<br>urządzeń w trybie<br>obejścia. Częst./napięcie<br>wejścia poza zakresem.) | Zasilacz UPS wyłączył zasilane<br>urządzenia w trybie obejścia, ponieważ<br>pobierany prąd nie spełniał wymagań.                    | Usuń przyczynę niewłaściwego<br>napięcia pobieranego prądu.                                                                                                    |
|                  | Fault, Battery Charger<br>Failure. (Awaria,<br>uszkodzenie ładowarki<br>akumulatorów.)                                                                                   | Nastąpiło uszkodzenie ładowarki<br>akumulatorów w jednym lub większej<br>liczbie modułów zasilania.                                 | Patrz procedura wymiany modułów.                                                                                                    |
|                  | Fault, Bypass Relay<br>Malfunction. (Awaria, nie<br>działa przekaźnik<br>obejścia.)                                                                                      | Przekaźnik obejścia zepsuł się.                                                                                                    | Należy wezwać własną służbę<br>pomocy technicznej lub zwrócić<br>się do działu pomocy<br>technicznej APC.                                                                                                    |
|                  | Fault, Internal Temp<br>exceeded normal limits.<br>(Awaria, temperatura<br>wewnętrzna przekracza<br>normalny zakres.)                                                    | Jeden lub więcej modułów<br>akumulatorowych przegrzało się.                                                                         | Wymień przegrzany moduł.<br>Patrz procedura wymiany<br>modułów.                                                                                                    |

|                                   | Komunikat<br>PowerView                                                                                           | Znaczenie                                                                                     | Sposób naprawy                                                                                                    |
|-----------------------------------|----------------------------------------------------------------------------------------------------|-----------------------------------------------------------------------------------------------|----------------------------------------------------------------------------------------------------|
| Awaria<br>ogólna<br>(ciąg dalszy) | Input circuit breaker<br>tripped open. (Zadziałał<br>bezpiecznik wejściowy.)                                     | Bezpiecznik wejściowy zasilacza<br>zadziałał. Zasilacz UPS nie pobiera<br>prądu z sieci.      | Opcja 1: Jeżeli nastąpiło to<br>w związku z przeciążeniem,<br>zmniejsz pobór mocy i zresetuj<br>bezpiecznik.<br>Opcja 2: Jeżeli nie ma<br>przeciążenia, zresetuj<br>bezpiecznik. Jeżeli bezpiecznik<br>zadziała ponownie, zwrócić się<br>do własnej służby pomocy<br>technicznej lub działu pomocy |
|                                   | System level fan failed.<br>(Awaria wentylatora.)                                                                | Nastąpiła awaria wentylatora<br>chłodzącego w zasilaczu UPS.                                  | Należy wezwać własną służbę<br>pomocy technicznej lub zwrócić<br>się do działu pomocy<br>technicznej APC.                                                                                                    |
|                                   | The Redundant<br>Intelligence Module is in<br>control. (Sterowanie<br>przejął rezerwowy moduł<br>informatyczny.) | Nastąpiła awaria głównego modułu<br>informatycznego i RIM działa teraz<br>w jego zastępstwie. | Wymień moduł informatyczny.<br>Patrz procedura wymiany<br>modułów.                                                                                                    |
|                                   | IIC inter-module<br>communications failed.<br>(Awaria łączności między<br>modułami.)                             | Zawiodła łączność pomiędzy MIM a co<br>najmniej jednym innym modułem.                         | Należy wezwać własną służbę<br>pomocy technicznej lub zwrócić<br>się do działu pomocy<br>technicznej APC.                                                                                                    |

### Obsługa techniczna

Jeśli UPS wymaga naprawy, nie należy zwracać go do sprzedawcy! Wykonaj następujące czynności:

- 1. Zapoznaj się z problemami omówionymi w rozdziale *Komunikaty*, aby wyeliminować typowe problemy.
- 2. Sprawdź, czy zadziałał któryś bezpiecznik. Jest to najczęściej występujący problem z UPS!
- 3. Jeśli problem nie został usunięty, należy skontaktować się z działem obsługi klientów lub odwiedzić witrynę firmy APC <u>http://www.apc.com/support</u>.
  - Zanotuj numer modelu UPS, numer seryjny i datę zakupu. Pracownik obsługi technicznej poprosi
    o opisanie problemu i być może spróbuje go rozwiązać przez telefon. Jeśli okaże się to niemożliwe,
    zostanie wydany numer upoważnienia do zwrotu urządzenia (RMA = *Return Material Authorization*).
  - Jeśli UPS jest w na gwarancji, naprawa jest bezpłatna. Jeśli nie, klient zostanie obciążony kosztami naprawy.
- 4. Zapakuj UPS w oryginalne opakowanie. Jeśli nie jest ono dostępne, należy zapytać pracownika działu obsługi klientów, jak uzyskać nowe. Informacje o numerach telefonów pomocy technicznej można znaleźć w witrynie <a href="http://www.apc.com/support">http://www.apc.com/support</a>.
- UPS należy tak zapakować, aby uniknąć uszkodzeń w czasie transportu. Nie należy stosować wypełnienia z kulek polistyrenowych. Uszkodzenia powstałe w czasie transportu nie są objęte gwarancją.
- 6. Numer RMA należy umieścić na zewnątrz opakowania.

## ROZDZIAŁ 5: KONSERWACJA